Collegarsi al sito InBody cliccando sul seguente link:

http://www.inbody.com/global/

Selezionare il menu "Support"

Dal menu a tendina selezionare la voce "Data Management Program"

Dal nuovo menu a tendina che viene visualizzato selezionare la voce "Lookin'Body Basic"

## Premere il tasto Search

Cliccare sul link Lookin'Body Basic Installation Files

## Scaricare entrambi i file:

Title Lookin'Body Basic Installation file (720,520,230,J10, 370, S10)

Date 26-03-2015

➡ Download - Lookin'Body Basic.exe

➡ Download - Lookin'BodyBasic update.exe

salvandoli entrambi sul desktop del PC.

Installare entrambi i programmi nell'ordine in cui sono visualizzati in foto.

Per installare i file bisogna disporre del codice riportato sul CD originale;

in alternativa utilizzate: 6QY1ZSZ-UZZQ5Z-EZGZPQ2HJ1QR.

Durante l'installazione seguire le istruzioni che vengono fornite.